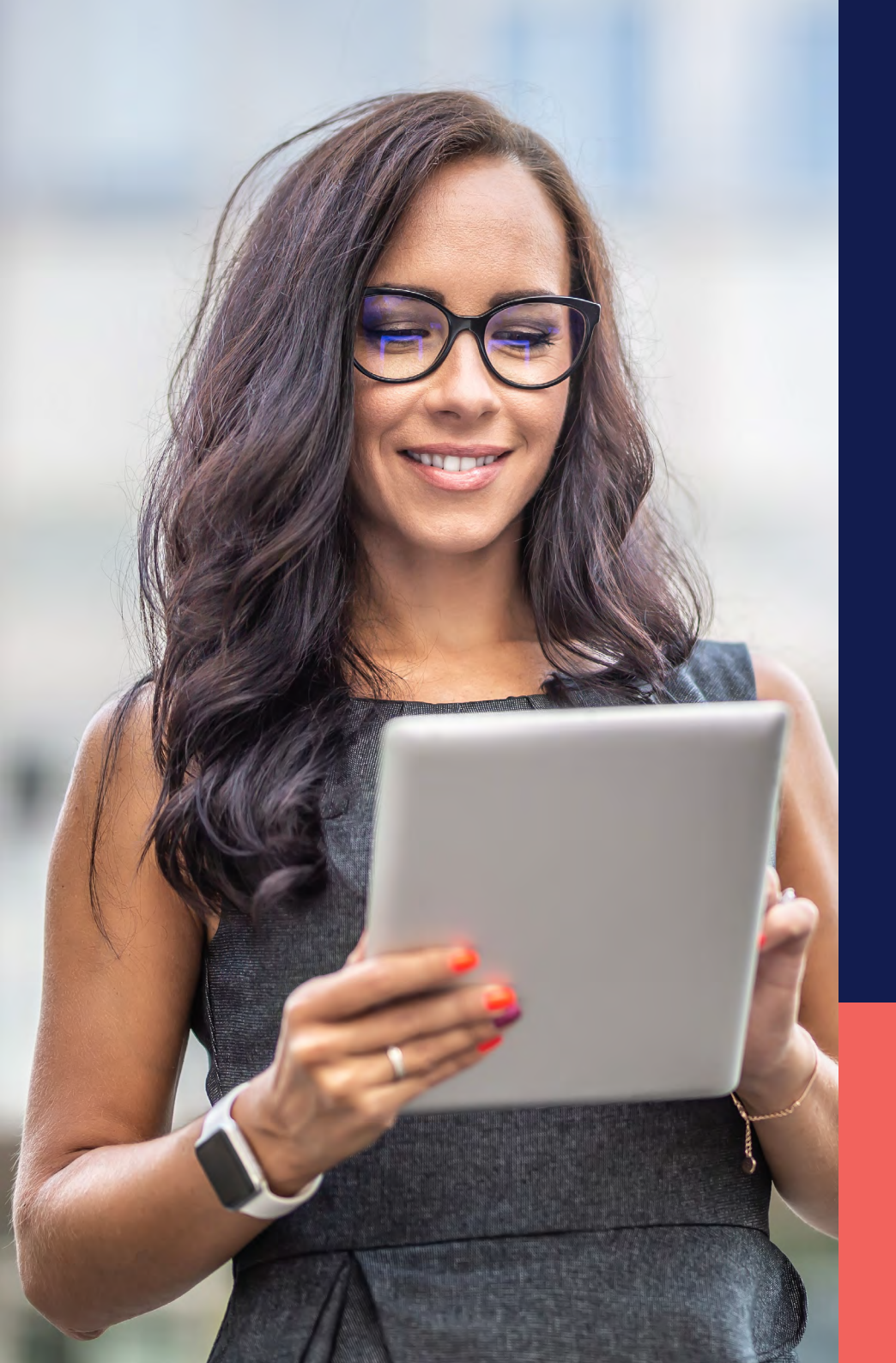

ADP<sup>®</sup> Timekeeping Plus Scheduling Support Center Guide

**Open shifts** 

Proprietary and Confidential.

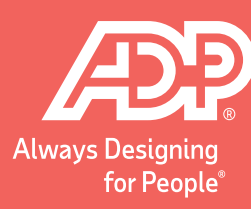

٦

To get to the scheduling page, sign into **RUN** and navigate to the **Time** button on the left-hand side.

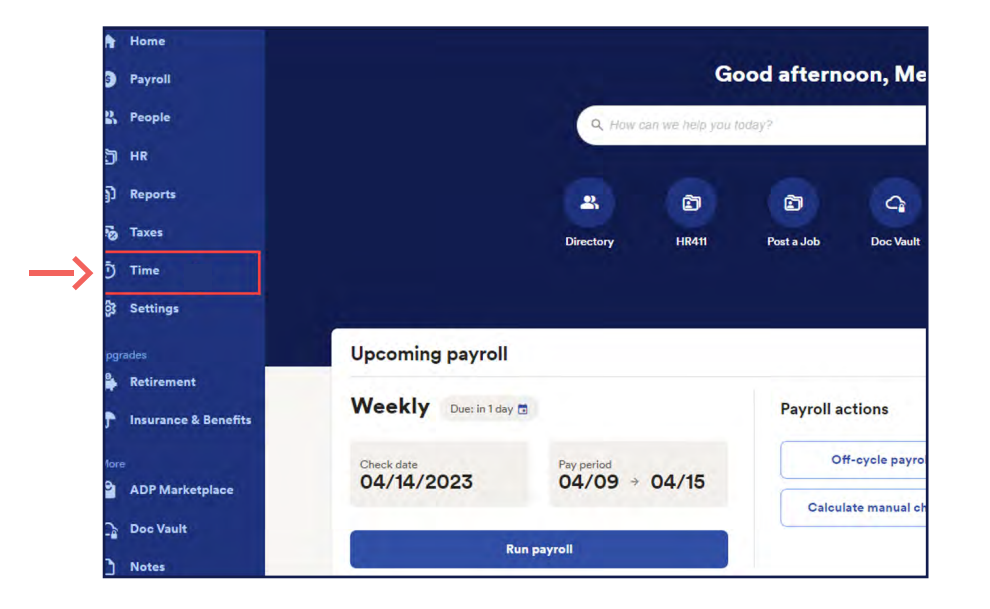

# Then, click on **Team schedule**.

| Time                                                                                                    | 徽 |
|----------------------------------------------------------------------------------------------------|---|
| Time management dashboard<br>Keep track of overtime, unplanned hours, attendance issues, and violations.<br>Manage my team |   |
| 🖶 Team schedule                                                                                                    | > |
| 👸 Timecards                                                                                                    | > |
| <b>9</b> Location tracking                                                                                                 | > |
| D Time reports                                                                                                    | > |

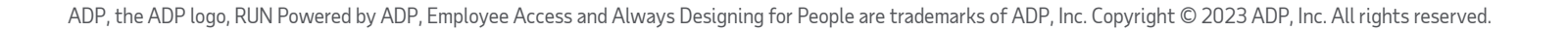

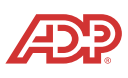

3

This will open the scheduling screen. The top row of the scheduling grid is for **Open Shifts**. This is used for when employees drop a shift for an emergency, or if you just want to create an open shift to see which employees are interested.

| × Manage Sch                       | edules               |                                  |                                  |                                  |                                                                   |                        | Q                    |
|------------------------------------|----------------------|----------------------------------|----------------------------------|----------------------------------|-------------------------------------------------------------------|------------------------|----------------------|
| Week of Apr 10, 20                 | 123 - Apr 16, 2023 💙 |                                  |                                  |                                  | 20                                                                | Display/Filter Publish | drafts (1) Actions 🗸 |
| Last Name (A-Z)                    | Men 10               | Tue 11                           | Wed 12                           | Thu 13                           | Fri 14                                                            | Sat 15                 | Sun 16               |
| Open Shifts<br>1 Shifts, 9:00 HRS  | +                    | +                                | +                                | +                                | Open Shifts (1)<br>Drafts: 0<br>Published: 1<br>Claims Pending: 0 | +                      | +                    |
| Gutierrez, Lisa<br>23:00 Hrs       | End: 3:00 AM &       | +                                | 8:00 AM - 4:00 PM                | 8:00 AM - 4:00 PM                | VACATION 60<br>8:00 AM - 4:00 PM                                  | +                      | +                    |
| Patterson,<br>Desmond<br>18:00 Hrs | End: 3:00 AM &       | +                                | 8:00 AM - 5:00 PM                | 8:00 AM - 5:00 PM                | +                                                                 | +                      | +                    |
| JR Reed, Jazmin<br>18:00 Hrs       | +                    | 8:00 AM - 6:00 PM                | +                                | 12:00 PM - 8:00 PM               | +                                                                 | +                      | +                    |
| Ward, Racheal<br>44:00 Hrs         | 8:00 AM - 3:00 PM    | VACATION 60<br>8:00 AM - 4:00 PM | 12:00 PM - 8:00 PM               | 8:00 AM - 3:00 PM                | 8:00 AM - 3:00 PM                                                 | 8:00 AM - 3:00 PM      | +                    |
| Woods, Ben<br>23:00 Hrs            | +                    | +                                | VACATION 07<br>8:00 AM - 4:00 PM | VACATION 07<br>8:00 AM - 4:00 PM | 8:00 AM - 3:00 PM<br>DRAFT                                        | +                      | +                    |
| 5 Employees                        | 1 Employee           | 2 Employees                      | 4 Employees                      | 5 Employees                      | 3 Employees                                                       | 1 Employee             | 0 Employees          |

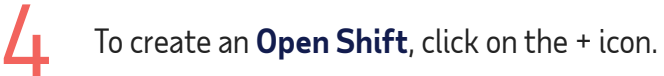

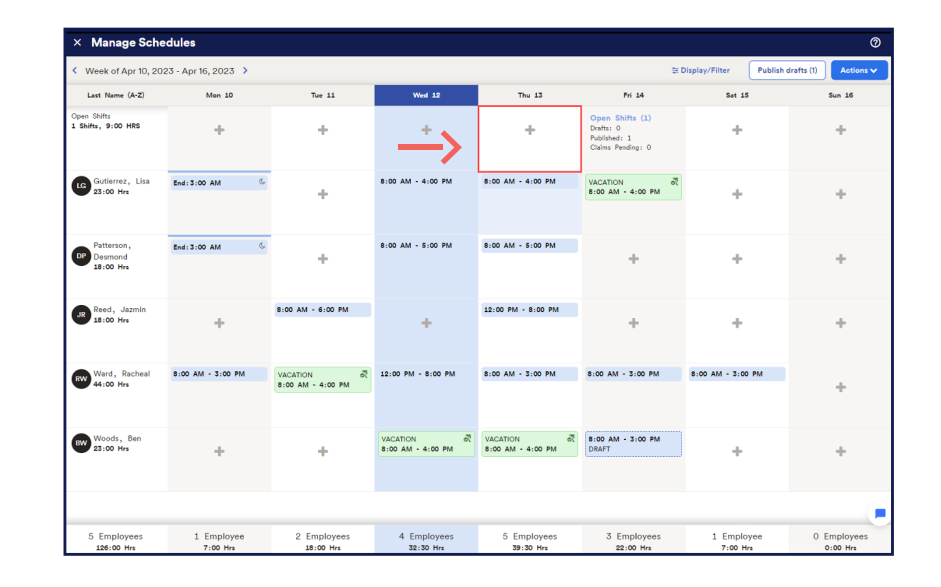

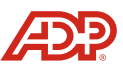

#### Proprietary and Confidential.

### Open shifts

5

A menu will slide in from the right with a few options. At the top, you can choose the **Number of open shifts** you wish to create. Then, you must enter the **Start Time** and **End Time** for the shift.

|              | 6                                                                                                    |                          | 1. SHIFT DETAILS 2. ELIG     | IBILITY      |
|--------------|----------------------------------------------------------------------------------------------------|--------------------------|------------------------------|--------------|
| Tue 11       | Wed 12                                                                                                    | Thu 13                   |                              |              |
|              |                                                                                                    |                          | Number of open shifts        |              |
| +            | -+                                                                                                    | *                        | - 1 +                        |              |
|              |                                                                                                    |                          | Quick Shift                  | -            |
|              | And a state of the second second second second second second second second second second second second second s |                          | Select option                | ~            |
|              | 8:00 AM - 4:00 PM                                                                                               | 8:00 AM - 4:00 PM        |                              | )            |
| *            |                                                                                                    |                          | Start Date                   | End Date     |
|              |                                                                                                    |                          | 04/13/2023                   | 04/13/2023   |
|              | 8:00 AM - 5:00 PM                                                                                               | 8:00 AM - 5:00 PM        |                              |              |
| +            |                                                                                                    | Active and a constrainty | Start Time                   | End Time     |
|              |                                                                                                    |                          | hh:mm AM O                   | hh:mm AM O   |
| AM - 6:00 PM |                                                                                                    | 12:00 PM - 8:00 PM       | 2:00 PM - 8:00 PM Department |              |
|              | +                                                                                                    |                          | Select option                | ~            |
|              |                                                                                                    | -                        | Request expiration date      |              |
| CATION       | 12:00 PM - 8:00 PM                                                                                              | 8:00 AM - 3:00 PM        | 04/12/2023                   | 11:00 PM (0) |
|              |                                                                                                    |                          | Add a comment                |              |
|              |                                                                                                    |                          |                              |              |
|              | VACATION ST                                                                                                    | VACATION                 |                              |              |
| -            | 0.00 Am - 4:00 PM                                                                                               | 0:00 AM 2 4:00 PM        |                              |              |

Below is an Expiration date. It is automatically created based on the shift date. However, you can adjust it as needed. If an employee doesn't claim the shift before the expiration date, the shift will delete itself.
After all the information is entered, click Next.

6

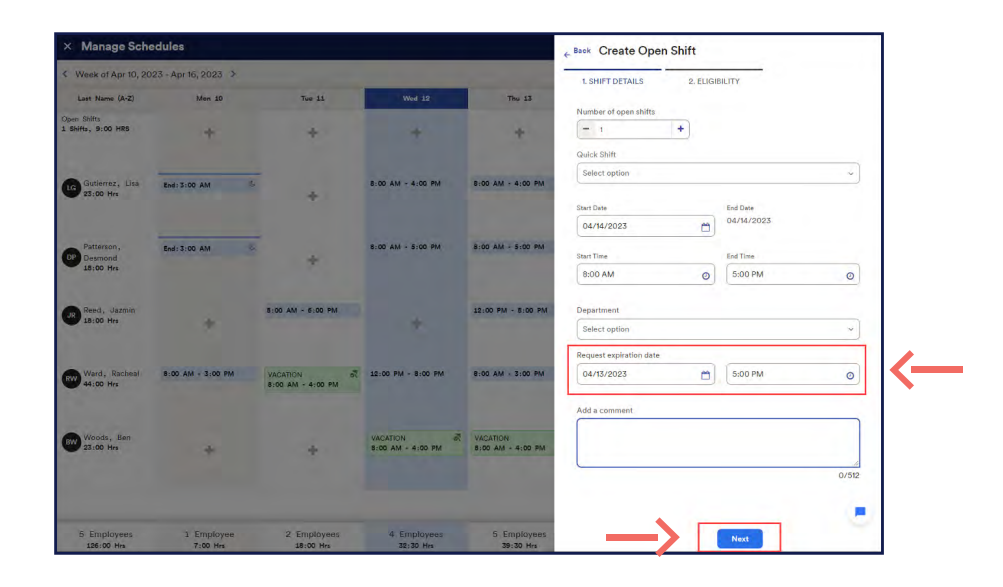

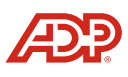

7 Next is the **Eligibility**. If an employee is already scheduled to work, they will be ineligible to claim the shift. You can also manually remove an employee's eligibility. Just click on **Select who can claim the request** and choose the employees manually.

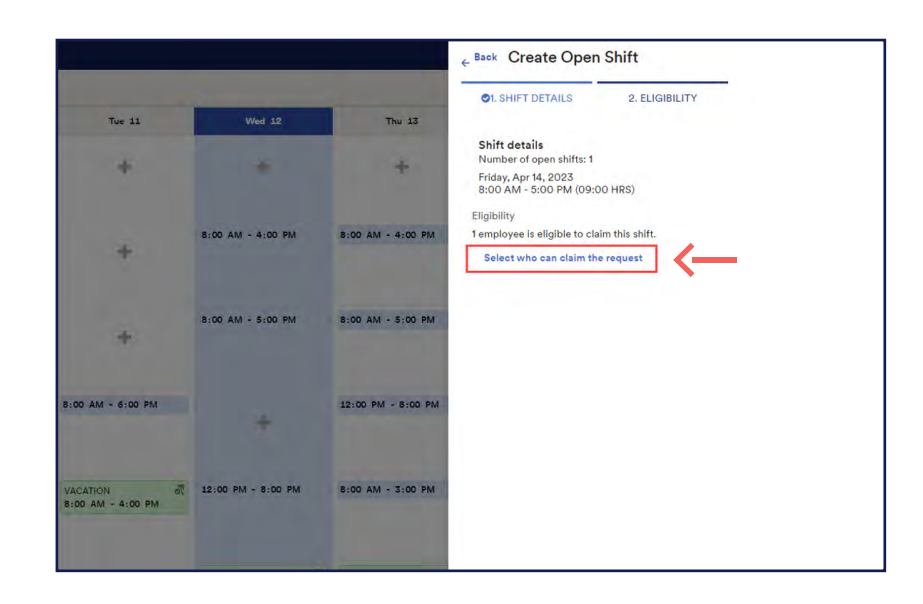

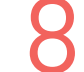

Manually select the employee and click **Add**.

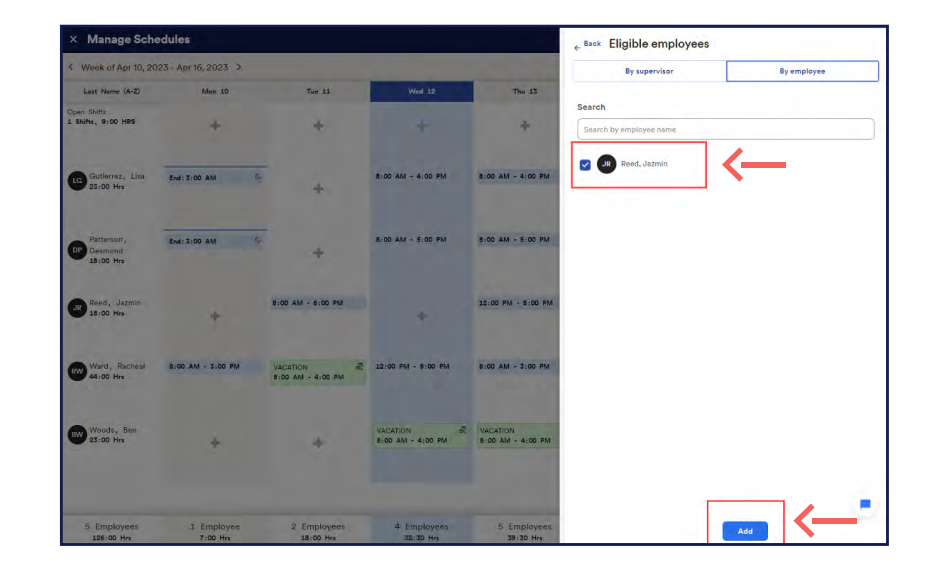

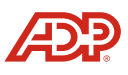

9 Finally, you can **Publish** the shift right away for employees to claim it, or **Save draft** to publish later.

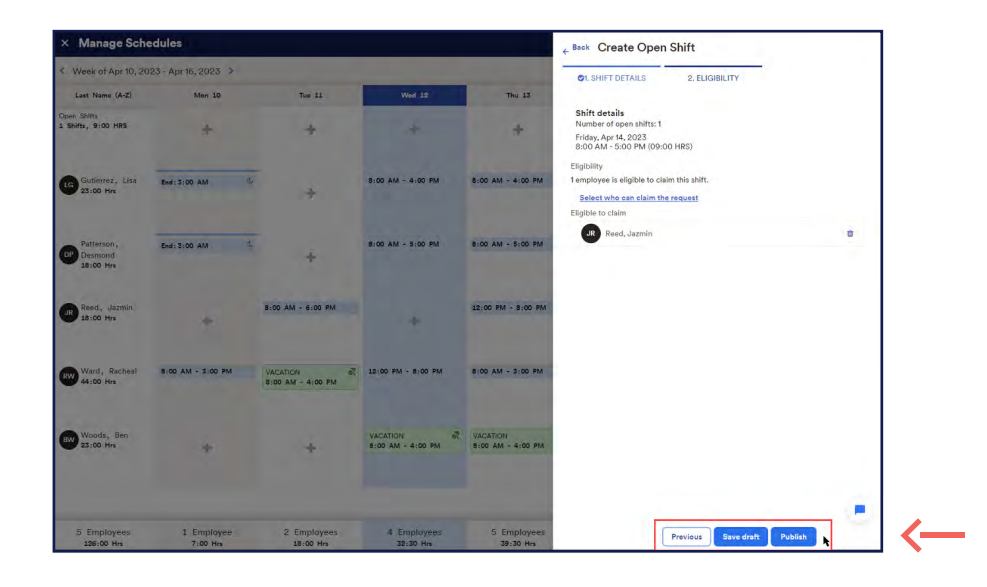

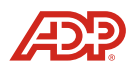